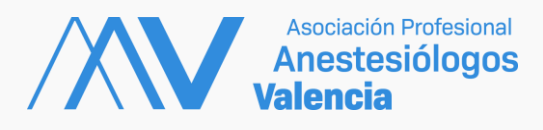

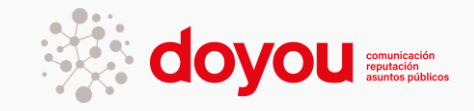

# RED SOCIAL ANESTESIÓLOGOS VALENCIA

# 1. Introducción

Anestesiólogos Valencia dispone de un sitio web basado en el CMS Wordpress y cuyo dominio es anestesiologosvalencia.com.

Sobre dicha base se plantea crear un área privada y oculta para comunicaciones internas y se selecciona para ello el plugin Buddypress.

BuddyPress tiene todo (o casi todo) lo que se espera de una red social.

#### 2. ¿Cómo funciona la red social de AAV?

Cuando visitamos el sitio anestesiologosvalencia.com, disponemos en la parte superior de un menú horizontal, cuya última opción es AREA SOCIOS.

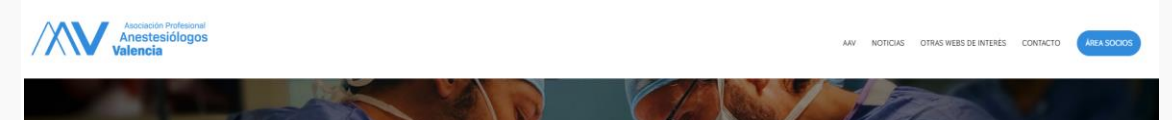

Figura 1. Menú superior

Al pulsar sobre dicha opción, nos aparece en pantalla una ventana que nos pide nombre de usuario y contraseña, los cuales debemos rellenar para poder ingresar.

Cada usuario ha sido ya previamente registrado, por lo que, hay ya constituida una base de datos de miembros que será gestionada por el administrador/es.

Una vez hemos introducido nuestras credenciales, entramos en nuestra área privada (como miembro) de Buddy, la cual tiene los siguientes elementos u opciones.

# 3. Dentro de nuestra red social

Para saber que estamos en nuestra red social comprobamos que ha aparecido en el top de nuestro sitio una nueva barra de fondo negro donde el parte derecha, aparecen el número de avisos nuevos y el texto "Hola nuestro nombre" y la foto de perfil nuestra.

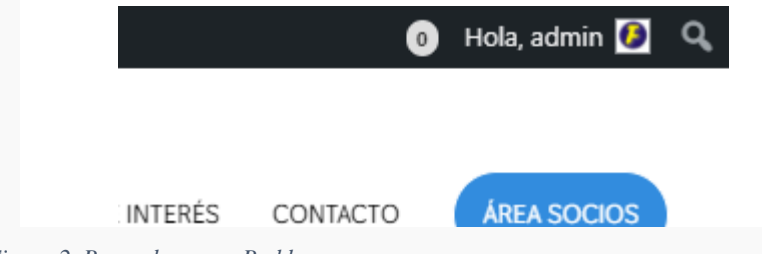

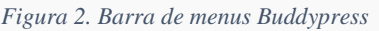

Si pulsamos sobre nuestro nombre (en este caso Admin), nos aparece el menú correspondiente a la red, que contiene estas opciones:

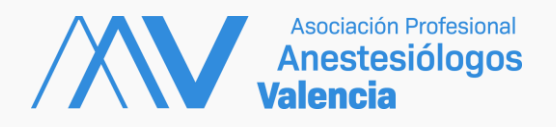

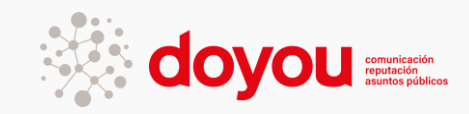

|                               | 0 Hola, admin 👰                                           |
|-------------------------------|-----------------------------------------------------------|
|                               | admin<br>adminanestesiologos<br>Editar el perfil<br>Salir |
| <ul> <li>Actividad</li> </ul> |                                                           |
| ◄ Perfil                      |                                                           |
| <ul> <li>Avisos</li> </ul>    |                                                           |
| <ul> <li>Mensajes</li> </ul>  |                                                           |
| <ul> <li>Grupos</li> </ul>    |                                                           |
| <ul> <li>Ajustes</li> </ul>   |                                                           |
| ◄ Media                       |                                                           |

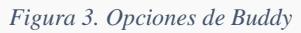

# 3.1. Editar Perfil

La primera opción es Editar Perfil, donde podemos modificar nuestra ficha de datos que, por supuesto, está incompleta, dado que solo se ha introducido en nombre de usuario, nombre del miembro y contraseña.

Podemos cambiar la foto de perfil, la imagen de portada y, como podemos apreciar, disponemos de más campos a añadir:

DNI, Dirección fiscal, Domicilio, Provincia, ¿Dónde nos ha conocido?, Lugar de trabajo, IBAN.

Estos campos no son obligatorios por ello al dar de alta los miembros se han dejado vacíos y será cada miembro el que deberá rellenarlos.

# 3.2. Actividad

La actividad es como nuestro muro, nuestro Timeline donde aparecen los mensajes y comentarios publicados de forma privada

#### 3.3. Avisos

Los avisos los publica el administrador (desde el área de usuarios) y los van a ver todos los miembros en su área de Inicio.

#### 3.4. Mensajes

En el apartado Mensajes se gestionan los mensajes de miembro a miembro que escribimos, disponemos de la opción Escribir, Bandeja de entrada, Favoritos y Enviados

### 3.5. Grupos

En Grupos se ha creado el grupo ANESTESIOLOGOS del que todos los miembros forman parte y es donde se va a producir la interacción, es un

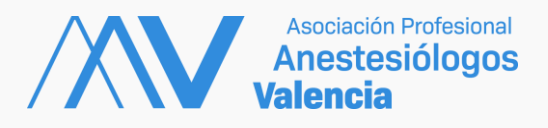

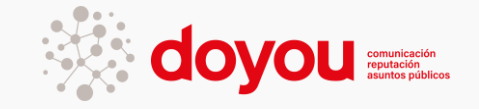

grupo PRIVADO Y OCULTO, es decir, el contenido solo está al alcance de los miembros. Si pulsamos sobre él, nos aparece la siguiente ventana:

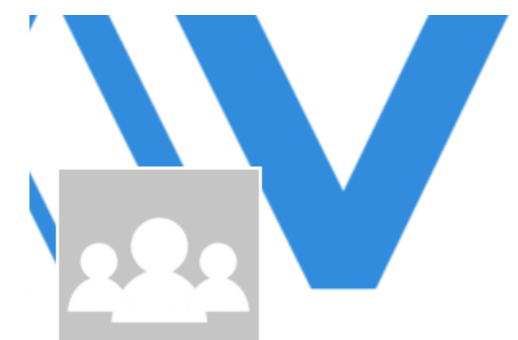

# Anestes Valencia

Administ

| Inicio      | Gestionar la página de inicio por defecto de grupos              |
|-------------|------------------------------------------------------------------|
| Actividad   | Puedes establecer las preferencias para Página de inicio por     |
| Miembros 62 | defecto de grupos o añadirle (BuddyPress) Widgets                |
| Invitar     | Grupo oculto sólo para miembros                                  |
| Media       | MEDIA                                                            |
| Gestionar   |                                                                  |
|             | Puede mostrar un pequeño fragmento de información de su          |
|             | extensión de grupo aquí. Se mostrará en la pantalla de inicio de |
|             | grupo.                                                           |
|             |                                                                  |

#### Figura 4. Interfaz de grupo

Como podemos apreciar, los grupos disponen de su propio menú, que se encuentra a la izquierda. Mediante dicho menú podemos consultar la Actividad, ver los Miembros y en Media podemos ver todas las imágenes, audios, videos.. introducidos.

Se recomienda utilizar el Grupo para las comunicaciones.